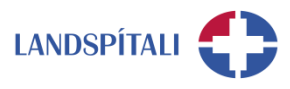

## Outlook á vef – að bóka fundarsal

Við fyrstu sýn virðist sem ekki sé hægt að bóka fundarsal í Outlook á vefnum en reyndin er að það eru margar leiðir til þess. Hér eru teknar saman stuttar leiðbeiningar um leit og bókun fundarsals, þar sem hægt er að fara þrjár mismunandi leiðir.

#### Stofnið nýja dagbókarfærslu

Eftir að hafa farið inn á dagatalið í Outlook getur þú smellt á "Ný dagbókarfærsla".

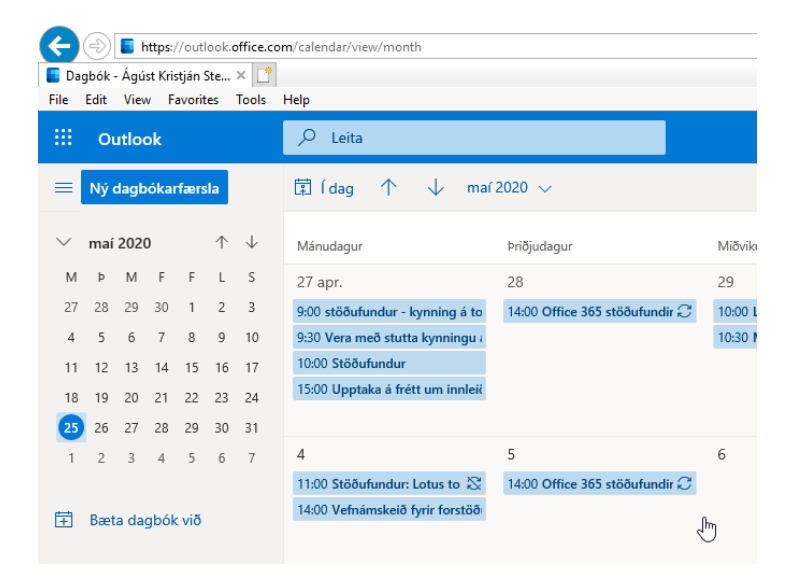

## Valkostur 1 – Leita að svæði eða dagsetningu

Í fundarboðinu er hægt að fara í <u>"Leita að svæði eða dagsetningu"</u> og slá inn nafnið á fundarsalnum sem óskað er eftir.

| Dagbo        | ж<br>Х                                                                       |                          |                                                     |        |
|--------------|------------------------------------------------------------------------------|--------------------------|-----------------------------------------------------|--------|
| ⊳            | Senda 📋 Fleygja ট Dagskráraðstoð 🚾 Upptekin(n) 🗸 🖓 Flokka 🗸 🗜 Svarmöguleikar | v                        |                                                     |        |
| ゆ            | Fundur um fundrasali                                                         | $\leftarrow \rightarrow$ | • mið., 27 maí 2020                                 | $\sim$ |
| 8            | Ágúst Kristján Steinarsson         ×         Valfrjálst                      |                          |                                                     |        |
| Ŀ            | 27.5.2020 🛅 17:30 $\checkmark$ til 18:00 $\checkmark$ 🏟 Allur dagurinn 💽     | 13                       |                                                     |        |
|              | Laust: mið. 27.5 15:30 - 16:00   16:00 - 16:30   16:30 - 17:00               | 14                       | H1- Kennsla á Office 365<br>Microsoft Teams Meeting |        |
| CD           | Endurtaka: Aldrei 🗸                                                          | 15                       |                                                     |        |
| $\heartsuit$ | Hringsalur Teams-fundur 💽                                                    | 16                       |                                                     |        |
| U            | Nota þessa staðsetningu: Hringsalur Hringsalur/Hringbraut O Öbeldt 8 118     | 17                       |                                                     |        |
| =            | + Skoða fleiri herbergi                                                      | 18                       | 17:30 - 18:00 Þú ert laus                           |        |
|              |                                                                              | 19                       |                                                     |        |
|              |                                                                              | 20                       |                                                     |        |

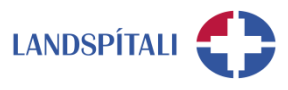

#### Valkostur 2 – Skoða fleiri herbergi

Einnig er hægt að smella á + Skoða fleiri herbergi og finna þá lausan sal á tiltekinni tímasetningu. Þá opnast valreitur til hægri þar sem hægt er að velja svæði eins og "Fundarherbergi Skaftahlíð". Þar sjást allir fundarsalir á svæðinu og upplýsingar um hvort þeir séu lausir eða ekki.

| Dagb         | ók                                                                             |   |                                                                                  |              |
|--------------|--------------------------------------------------------------------------------|---|----------------------------------------------------------------------------------|--------------|
|              | Vista 📋 Fleygja ট Dagskráraðstoð 🧧 Upptekin(n) 🗸 🖉 Flokka 🗸 🗜 Svarmöguleikar 🗸 |   |                                                                                  |              |
| •            | Bæta við titli                                                                 | 1 | Herbergjaleit                                                                    | ×            |
| 8            | Bjóða þátttakendum Valfrjálst                                                  |   | Herbergjalistar                                                                  | Hreinsa síur |
| Ŀ            | 25.5.2020 🛅 15:00 ~ til 15:30 ~ 🗞 Allur dagurinn 💽                             | 1 | Sætafjöldi Hæð                                                                   | · ·          |
| $\mathbb{C}$ | Endurtaka: Aldrei $ \smallsetminus $                                           |   | Eiginleikar herbergis                                                            |              |
| 0            | Leita að svæði eða staðsetningu Teams-fundur 🗨                                 | 5 | Velja eiginleika                                                                 | $\sim$       |
| Ŭ            | Minna míg á: 15 mínútur á undan \vee                                           | 1 | Herbergi í Fundarherbergi Skaftahlí<br>Asparhlíð 1 - 4. hæð N f.8/Ska            | ð<br>ftahlíð |
| =            | Settu inn lýsingu eða skjöl                                                    | 1 | Claust A8     Birkihlíð 3 - 3. hæð N f.6/Skaf     Claust A6                      | ahlíð        |
|              |                                                                                | 1 | Einihlíð 1 - 2. hæð N f.8/Skaft<br>© Laust R8<br>Einihlíð 2 - 2. hæð N f.6/Skaft | ahlíð        |
|              |                                                                                |   | O Laust A6     Einihlíð 3 - 2. hæð N f.6/Skaft     O Laust A6                    | ahlíð        |
|              |                                                                                |   | Furuhlíð 4 - 1. hæð N/Skaftah<br>© Laust 88                                      | ő            |
|              |                                                                                |   | Furuhlíð 5 - 1. hæð N/Skaftah                                                    | líð          |

## Valkostur 3 – velja á milli herbergja í dagskráraðstoð

Loks er hægt að velja nokkra fundarsali og í framhaldið velja þann sal sem hentar best fyrir tímasetningu fundar. Þá er smellt á <u>Dagskráraðstoð</u> í borðanum uppi og þá er hægt að sjá hvenær fundargestir og fundarsalir eru lausir.

| Dagbók                                |          |           |       |      |                           |          |           |       |        |        |       |       |                     |      |      |
|---------------------------------------|----------|-----------|-------|------|---------------------------|----------|-----------|-------|--------|--------|-------|-------|---------------------|------|------|
| 🗸 Lokið 📋 Fleygja                     |          |           |       |      |                           |          |           |       |        |        |       |       |                     |      |      |
| 26.5.2020 🛅 11:30                     | $\sim$ t | til 12:00 | ~     | Q    | Allur dag                 | gurinn 🖲 | $\supset$ |       |        |        |       |       |                     |      |      |
|                                       |          |           |       |      | Þriðjudagur, 26. maí 2020 |          |           |       |        |        |       |       | Miðvikudagur, 27. n |      |      |
| Sýna aðeins vinnutíma 🗾               | 14:00    | 15:00     | 16:00 | 8:00 | 9:00                      | 10:00    | 11:00     | 12:00 | 13:00  | 14:00  | 15:00 | 16:00 | 8:00                | 9:00 | 10:0 |
| ∨ Nauðsynlegir þátttakendur           |          |           |       |      |                           |          |           |       |        |        |       |       |                     |      |      |
| 🍘 Ágúst Kristján Steinarsson          |          |           |       |      |                           | St       |           |       | Upplý: | Office | 3E 📿  |       |                     |      |      |
| 🕀 Bæta við nauðsynlegum þáttt         |          |           |       |      |                           |          |           |       |        |        |       |       |                     |      |      |
| $\checkmark$ Valfrjálsir þátttakendur |          |           |       |      |                           |          | I         |       |        |        |       |       |                     |      |      |
| Bæta við valfrjálsum þátttaka         |          |           |       |      |                           |          |           |       |        |        |       |       |                     |      |      |
| ∨ Rými                                |          |           |       |      |                           |          |           |       |        |        |       |       |                     |      |      |
| \rm 🛛 Asparhlíð 1 - 4. hæð N f 🛛 🗙    |          |           |       |      |                           | 0        | ç         |       |        |        |       |       |                     |      |      |
| \rm Einihlíð 1 - 2. hæð N f.8 🛛 🗙     |          |           |       |      |                           |          |           |       |        |        |       |       |                     |      |      |
| 🕕 Furuhlíð 4 - 1. hæð N/S 🗙           |          |           |       |      |                           |          |           |       |        |        |       |       |                     |      |      |
| Bæta við herbergi                     |          |           |       |      |                           |          |           |       |        |        |       |       |                     |      |      |
|                                       |          |           |       |      |                           |          |           |       |        |        |       |       |                     |      |      |

# Einhver vandamál?

Ef einhverjar spurningar, vinsamlegast hafið samband við þjónustumiðstöð HUT: 1550 / <u>1550@landspitali.is</u> / hutgatt.lsh.is

INNRI UPPLÝSINGAR